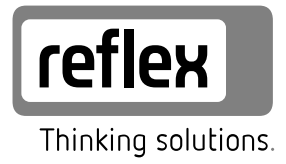

# Busmodul - Profibus DP

DE Betriebsanleitung

Originalbetriebsanleitung

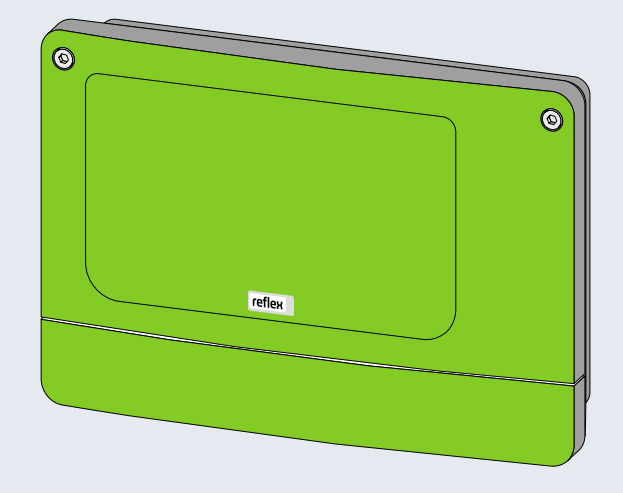

| 1  | Hinweise zur Betriebsanleitung4 |                                               |    |  |  |  |
|----|---------------------------------|-----------------------------------------------|----|--|--|--|
| 2  | Ausführungen                    |                                               |    |  |  |  |
| 3  | Techni                          | ische Daten                                   | 5  |  |  |  |
| 4  | Anschluss                       |                                               |    |  |  |  |
|    | 4.1                             | Schnittstelle RS-485                          | 7  |  |  |  |
|    | 4.2                             | Profibus-DP Stecker                           | 8  |  |  |  |
| 5  | Einste                          | llungen                                       | 9  |  |  |  |
|    | 5.1                             | Abschlusswiderstände der RS-485 Schnittstelle | 9  |  |  |  |
|    | 5.2                             | Einstellung der Profibus-Adresse              | 10 |  |  |  |
| 6  | Übertr                          | ragene Daten                                  | 11 |  |  |  |
|    | 6.1                             | Fernsteuerung                                 | 11 |  |  |  |
|    | 6.2                             | Betriebsdaten lesen                           | 11 |  |  |  |
| 7  | Diagno                          | ose                                           | 15 |  |  |  |
| 8  | Auswe                           | echseln der Sicherungen                       | 16 |  |  |  |
| 9  | Firmware-Update1                |                                               |    |  |  |  |
| 10 | DIP-Schalter                    |                                               |    |  |  |  |
| 11 | Anhang                          |                                               |    |  |  |  |
| -  | 11.1                            | Reflex-Werkskundendienst                      | 20 |  |  |  |

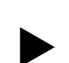

1

## Hinweise zur Betriebsanleitung

#### Hinweis!

Diese Anleitung ist von jeder Person, die diese Geräte montiert oder andere Arbeiten am Gerät durchführt, vor dem Gebrauch sorgfältig zu lesen und anzuwenden. Die Anleitung ist dem Betreiber des Gerätes auszuhändigen und von diesem griffbereit in der Nähe des Gerätes aufzubewahren.

## 2 Ausführungen

Das Busmodul für "Profibus-DP" ermöglicht Ihnen die Reflex-Steuerung als "Slave" an ein Profibus-DP-Netz nach EN 50 170 anzuschließen. Der Anschluss der Steuerung an das Busmodul erfolgt über die RS – 485-Schnittstelle.

Zwei Verschiedene Varianten sind möglich:

- Standard (R-S-I Art.-Nr. 003544)
  - Das Busmodul übernimmt die "Masterfunktion" auf der RS-485-Schnittstelle zur Steuerung und ruft die Daten ab.

Diese Variante wird verwendet, wenn das Busmodul über die "Vernetzungsschnittstelle" (S1) an die Steuerung angeschlossen wird.

- Version Modulbus-Schnittstelle (R-S-I Art.-Nr. 003547)
  - Die Steuerung übernimmt die "Masterfunktion". Das Busmodul arbeitet als "EA-Modul" und wird von der Steuerung zyklisch angesprochen.

Diese Variante wird verwendet, wenn das Busmodul bei der Steuerung "Control-Touch" an der Modulbus-Schnittstelle S2 der Control Touch (Parallel zur Grundplatine) angeschlossen wird.

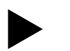

#### Hinweis!

Die jeweilige Ausführung kann auch über einen DIP-Schalter ausgewählt werden, siehe Kapitel 10 "DIP-Schalter" auf Seite 19.

# 3 Technische Daten

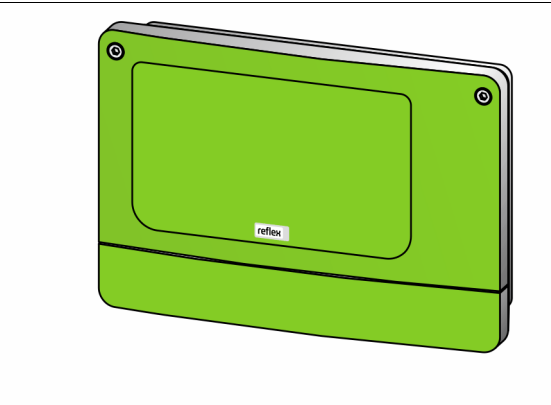

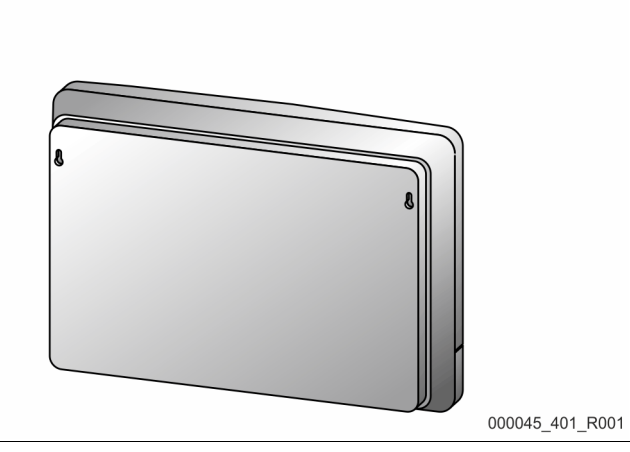

| Gehäuse                      | Kunststoffgehäuse                     |  |  |  |
|------------------------------|---------------------------------------|--|--|--|
| Breite                       | 340 mm                                |  |  |  |
| Höhe                         | 233,6 mm                              |  |  |  |
| Tiefe                        | 77 mm                                 |  |  |  |
| Gewicht                      | 2,0 kg                                |  |  |  |
| Zulässige Betriebstemperatur | -5° C – 55° C                         |  |  |  |
| Zulässige Lagertemperatur    | -40° C – 70° C                        |  |  |  |
| Schutzgrad IP                | IP 64                                 |  |  |  |
| Spannungsversorgung          | 230 V AC, 50-60 Hz (IEC 38)           |  |  |  |
| Sicherungen                  |                                       |  |  |  |
| • primär                     | 0,25 A                                |  |  |  |
| • sekundär                   | 0,8 A                                 |  |  |  |
| Schnittstelle Profibus-DP    | • RS-485                              |  |  |  |
|                              | • 9,6 kbit/s – 1,5 Mbit/s             |  |  |  |
|                              | Potentialfrei                         |  |  |  |
|                              | Anschluss über 9-pol. Sub-D Buchse    |  |  |  |
|                              | Adresseinstellung über 2 Drehschalter |  |  |  |
| Schnittstelle zur Steuerung  | • RS-485 oder RS-232                  |  |  |  |
|                              | • 19,2 kbit/s                         |  |  |  |
|                              | Potentialfrei                         |  |  |  |
|                              | Anschluss über Steck-Schraubklemmen   |  |  |  |
|                              | Protokoll RSI-spezifisch              |  |  |  |

#### Anschluss 4

#### \Lambda GEFAHR

#### Lebensgefährliche Verletzungen durch Stromschlag.

Bei Berührung stromführender Bauteile entstehen lebensgefährliche Verletzungen.

- Stellen Sie sicher, dass die Anlage, in der das Gerät montiert wird, spannungsfrei geschaltet ist.
- Stellen Sie sicher, dass die Anlage durch andere Personen nicht wieder eingeschaltet werden kann.
- Stellen Sie sicher, dass Montagearbeiten am elektrischen Anschluss des Gerätes nur durch eine Elektrofachkraft und nach elektrotechnischen Regeln durchgeführt werden.

Das Busmodul wird standardmäßig mit einem Netzkabel inklusive einem Schutzkontaktstecker ausgeliefert. Bei Bedarf können Sie ein anderes Netzkabel anschließen.

Gehen Sie wie folgt vor:

- Ziehen Sie den Netzstecker des Gerätes. 1.
- 2. Öffnen Sie den Gehäusedeckel.

Die Anschlussklemmen befinden sich unter dem Gehäusedeckel.

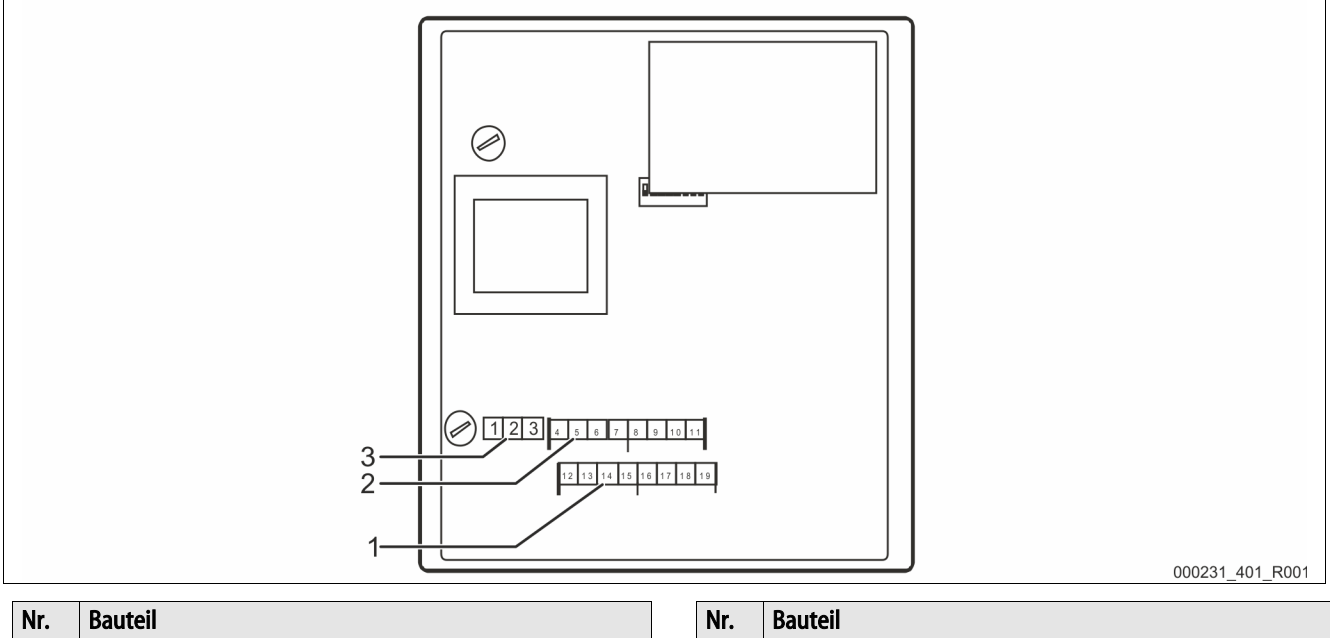

| 1 | Schnittstelle COM 1 RS-232 |
|---|----------------------------|
| 2 | Schnittstelle COM 1 RS-485 |

#### 3 Spannungsversorgung 230 V

| Klemmen-<br>nummer | Signal                                  | Funktion                                         | Verkabelung |  |  |  |
|--------------------|-----------------------------------------|--------------------------------------------------|-------------|--|--|--|
|                    |                                         |                                                  |             |  |  |  |
| Spannungs          | Spannungsversorgung für das Busmodul    |                                                  |             |  |  |  |
| 1                  | L                                       |                                                  | Bauseits    |  |  |  |
| 2                  | Ν                                       | Einspeisung 230 V, maximal 16 A                  |             |  |  |  |
| 3                  | PE                                      |                                                  |             |  |  |  |
| Schnittstell       | en für das Busmodul                     |                                                  |             |  |  |  |
| 4                  | Signal A (+)                            |                                                  |             |  |  |  |
| 5                  | Signal B (-)                            | COM 1 RS-485 Schnittstelle zur Steuerung         | Bauseits    |  |  |  |
| 6                  | Signalmasse                             |                                                  |             |  |  |  |
| 7                  | Schirm (optional)                       |                                                  |             |  |  |  |
| 8                  |                                         |                                                  |             |  |  |  |
| 9                  |                                         | COM 2 RS-485 Schnittstelle                       |             |  |  |  |
| 10                 |                                         | <ul> <li>Wird derzeit nicht verwendet</li> </ul> |             |  |  |  |
| 11                 |                                         |                                                  |             |  |  |  |
| 12                 | Signalleitung "RX" für ausgehende Daten |                                                  |             |  |  |  |
| 13                 | Signalleitung "TX" für eingehende Daten | COM 1 BS 222 Schnittstelle                       | Devesite    |  |  |  |
| 14                 | Signalmasse "GND"                       | COM TRS-232 Schlintstelle                        | Dauseits    |  |  |  |
| 15                 | Schirm                                  |                                                  |             |  |  |  |
| 16                 |                                         |                                                  |             |  |  |  |
| 17                 |                                         | COM 2 RS-232 Schnittstelle                       |             |  |  |  |
| 18                 |                                         | <ul> <li>Wird derzeit nicht verwendet</li> </ul> |             |  |  |  |
| 19                 |                                         |                                                  |             |  |  |  |

#### 4.1 Schnittstelle RS-485

#### ACHTUNG

#### Geräteschaden

Die Verwendung eines falschen Busmoduls kann zur Zerstörung der Schnittstellentreiber führen.

• Stellen Sie sicher, dass Sie das richtige Busmodul verwenden.

Gehen Sie wie folgt vor:

- Verwenden Sie das richtige Busmodul.
- Schließen Sie die Schnittstellen mit einem abgeschirmten Kabel an den Klemmen 4 7 von der Grundplatine des Busmoduls an.
   Verwenden Sie eine Dreidrahtverbindung, da die Schnittstelle potentialfrei ist.
  - Bringen Sie am Anfang und Ende eines RS-485-Netzes jeweils einen Abschlusswiderstand an.
    - Aktivieren Sie die Abschlusswiderstände.

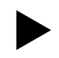

## Hinweis!

Fordern Sie bei Bedarf folgende Informationen beim Reflex Werkskundendienst an, siehe Kapitel 11.1 "Reflex-Werkskundendienst" auf Seite 20.

- Das Protokoll der Schnittstellen RS-485.
- Details zu den Anschlüssen.
- Informationen zu den optionalen Kommunikationsmodulen.

#### 4.2 Profibus-DP Stecker

#### GEFAHR

#### Lebensgefährliche Verletzungen durch Stromschlag.

Bei Berührung stromführender Bauteile entstehen lebensgefährliche Verletzungen.

- Stellen Sie sicher, dass die Anlage, in der das Gerät montiert wird, spannungsfrei geschaltet ist.
- Stellen Sie sicher, dass die Anlage durch andere Personen nicht wieder eingeschaltet werden kann.
- Stellen Sie sicher, dass Montagearbeiten am elektrischen Anschluss des Gerätes nur durch eine Elektrofachkraft und nach elektrotechnischen Regeln durchgeführt werden.

Der Profibus-Anschluss erfolgt nicht auf der Platine, sondern durch den Anschluss des Sub – D Steckers direkt am Profibus-Steckmodul. Gehen Sie wie folgt vor:

- 1. Öffnen Sie den Gehäusedeckel.
- 2. Verbinden Sie den Sub D Stecker mit der Steckerbuchse am Profibus-Steckmodul.

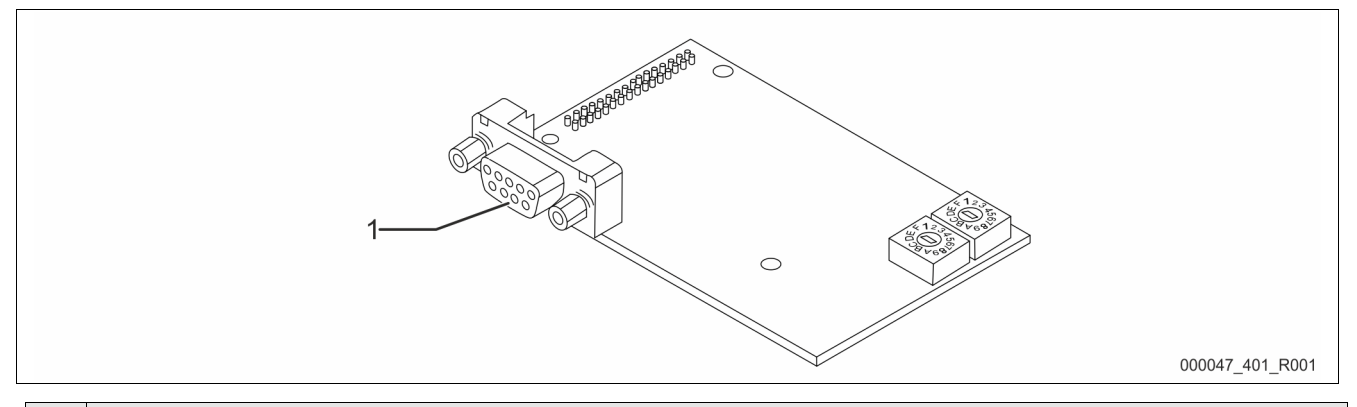

| Nr.                                                                                                    | Bauteil                                |                                                                   |  |  |  |  |
|----------------------------------------------------------------------------------------------------|----------------------------------------|-------------------------------------------------------------------|--|--|--|--|
| 1                                                                                                    | Steckerbuchse für den Sub – D Stecker. |                                                                   |  |  |  |  |
|                                                                                                    | 1. Nicht belegt                        | 2. Nicht belegt                                                   |  |  |  |  |
|                                                                                                    | 3. RS-485_B                            | 4. RS485_RTS                                                      |  |  |  |  |
| -     Profibus Signal B (+)     -     Sendeanforderung       5.     GNDS     6.     VS       -     Masse     -     5 V Versorgung (vom Reflex Busmong) |                                        | – Sendeanforderung                                                |  |  |  |  |
|                                                                                                    |                                        | 6. VS                                                             |  |  |  |  |
|                                                                                                    |                                        | <ul> <li>5 V Versorgung (vom Reflex Busmodul gespeist)</li> </ul> |  |  |  |  |
|                                                                                                    | 7. Nicht belegt                        | 8. RS485_A                                                        |  |  |  |  |
|                                                                                                    |                                        | <ul> <li>Profibus Signal A (-)</li> </ul>                         |  |  |  |  |
|                                                                                                    | 9. Nicht belegt                        |                                                                   |  |  |  |  |

## 5 Einstellungen

#### 🛕 GEFAHR

#### Lebensgefährliche Verletzungen durch Stromschlag

Auf Teilen der Platine des Gerätes kann auch nach dem Abziehen des Netzsteckers von der Spannungsversorgung eine Spannung von 230 V anliegen.

- Trennen Sie vor dem Abnehmen der Abdeckungen die Steuerung des Gerätes komplett von der Spannungsversorgung.
- Überprüfen Sie die Platine auf Spannungsfreiheit.

#### 5.1 Abschlusswiderstände der RS-485 Schnittstelle

Am Anfang und am Ende eines RS-485-Netzen müssen die Abschlusswiderstände aktiviert oder deaktiviert werden.

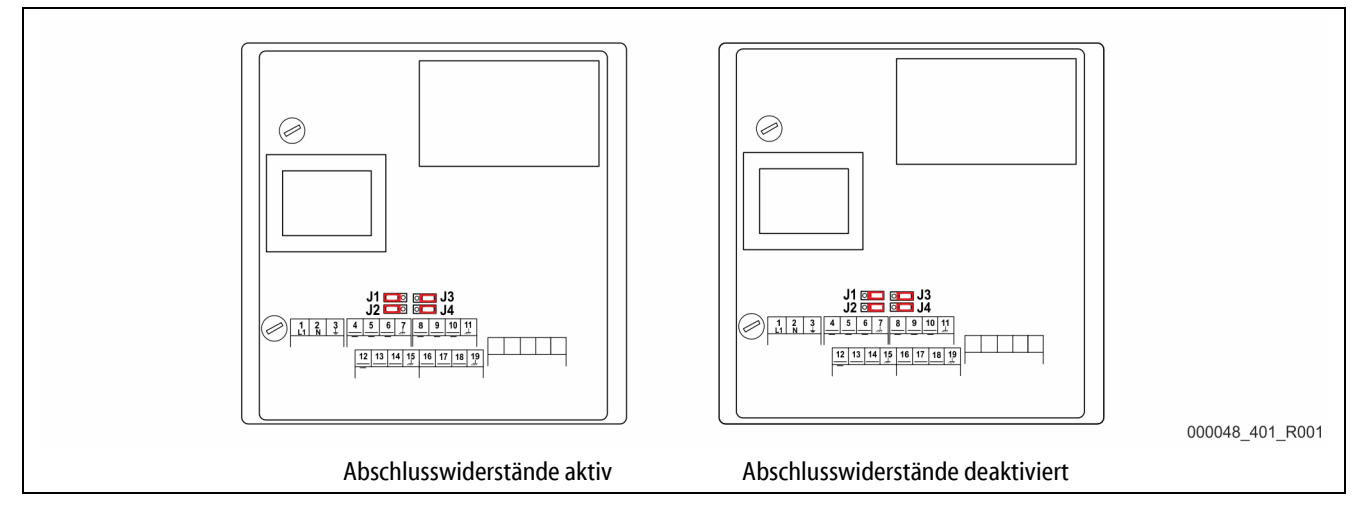

Wählen Sie die Einstellung:

- Die aktive Einstellung der Abschlusswiderstände.
  - Das Busmodul befindet sich am Anfang oder am Ende des RS 485 Netzes.
  - Bei großen Leitungslängen.
- Die deaktivierte Einstellung der Abschlusswiderstände.
  - Das Busmodul befindet sich nicht am Anfang oder am Ende des RS 485 Netzes.
  - Das Busmodul ist direkt über eine kurze Leitung mit der Steuerung verbunden.
  - Bei einem Einsatz von mehr als zwei Geräten.

#### Gehen Sie wie folgt vor:

- 1. Ziehen Sie den Netzstecker vom Busmodul.
- 2. Öffnen Sie den Gehäusedeckel.
- 3. Wählen Sie die erforderliche Einstellung.
  - Jumper J1 und J2 auf der linken Seite aufgesteckt.
    - Die Abschlusswiderstände sind aktiv.
  - Jumper J1 und J2 auf der rechten Seite aufgesteckt.
    - Die Abschlusswiderstände sind deaktiviert.

Die Einstellung der Abschlusswiderstände ist abgeschlossen.

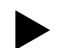

•

#### Hinweis!

Die Schnittstelle COM2 ist nicht aktiv.

– Die Jumper (J3-J4) sind außer Funktion.

#### 5.2 Einstellung der Profibus-Adresse

Die Einstellung der Profibus-Adresse erfolgt mit den Drehschaltern, die sich auf dem Profibus – Steckmodul befinden.

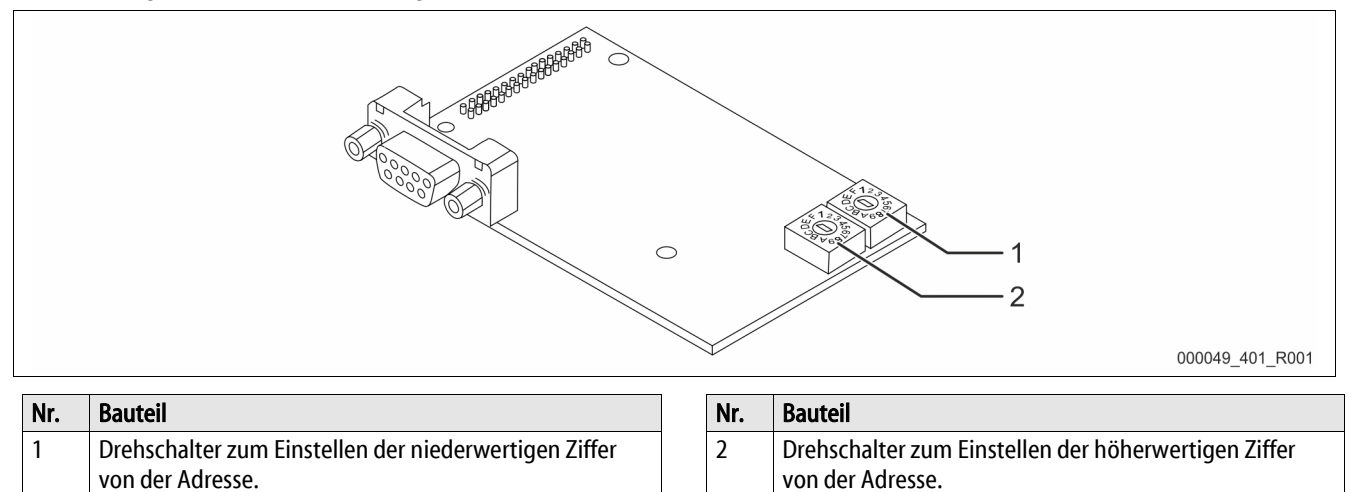

Gehen Sie wie folgt vor:

- Ziehen Sie den Netzstecker.
- Entfernen Sie den Klemmraumdeckel.
- Öffnen Sie den großen Gehäusedeckel.
- Nehmen Sie die Einstellungen an den Drehschaltern vor.
- Schließen Sie den großen Gehäusedeckel.
- Stecken Sie den Netzstecker ein.

Die gewünschte Einstellung ist jetzt wirksam.

Die Profibus-Adresse wird als Hexadezimale Ziffern im Bereich 01h...FEh eingestellt:

- Der Drehschalter (1) dient zur Einstellung der niederwertigen Hexadezimal Ziffer.
- Der Drehschalter (2) dient zur Einstellung der höherwertigen Hexadezimal Ziffer.

| Drehschalter (1) | Drehschalter (2) | Adresse hexadezimal | Adresse dezimal |
|------------------|------------------|---------------------|-----------------|
| 0                | 1                | 01h                 | 1               |
| 0                | 2                | 02h                 | 2               |
| 0                | 0                |                     | 0               |
| 0                | 9                | 09h                 | 9               |
| 0                | 0                | 0Ab                 | 10              |
| 0                | 0                | OBh                 | 11              |
| 0                | 0                |                     | 0               |
| 0                | 0                | 0Fh                 | 15              |
| 1                | 0                | 10h                 | 16              |
| 1                | 1                | 11h                 | 17              |
| 0                | 0                |                     | 0               |
| F                | E                | Feh                 | 254             |

## 6 Übertragene Daten

#### 6.1 Fernsteuerung

Ab der Softwareversion 2.00 sind 4 Byte Ausgangsdaten profibusseitig vorgesehen.

lst eine "Fernsteuerung" für die Steuerung freigeschaltet, besteht die Möglichkeit die "Fernsteuerung", über den Profibus-Master zu gewährleisten.

| 1. Byte  |  | Pumpe ansteuern                      | » Typ: Byte |
|----------|--|--------------------------------------|-------------|
| • Bit 0: |  | Kompressor 1 oder Pumpe 1 EIN        |             |
| • Bit 1: |  | I: Kompressor 1 oder Pumpe 1 AUS     |             |
| • Bit 2: |  | Bit 2: Kompressor 2 oder Pumpe 2 EIN |             |
| • Bit 3: |  | Kompressor 2 oder Pumpe 2 AUS        |             |

Die Pumpe wird durch den Steuerungsablauf geschaltet, wenn weder das Bit zum Einschalten bzw. zum Ausschalten gesetzt ist.

| 2. Byte    |        | Ventil ansteuern      | » Typ: Byte |
|------------|--------|-----------------------|-------------|
| • Bit 0: N |        | Nachspeiseventil AUF  |             |
| •          | Bit 1: | Nachspeiseventil ZU   |             |
| •          | Bit 2: | Überströmventil 1 AUF |             |
| •          | Bit 3: | Überströmventil 1 ZU  |             |
| •          | Bit 4: | Überströmventil 1 AUF |             |
| •          | Bit 5: | Überströmventil 1 ZU  |             |

Das Ventil wird durch den Steuerungsablauf geschaltet, wenn weder das Bit zum Öffnen bzw. zum Schließen gesetzt ist.

| 3. Byte | Druckvorgabe für P <sub>0</sub> | » Typ: Byte |  |
|---------|---------------------------------|-------------|--|
|         | Druck in 1/10 bar               |             |  |

Die externe Vorgabe wird ignoriert, wenn der Wert "0" übertragen wird.

#### 6.2 Betriebsdaten lesen

Es werden 62 Byte von der Steuerung abgerufen und zum Profibus übertragen. Zusätzlich wird einem Byte der Softwareversion gemeldet. Im letzten Byte wird die Funktionsfähigkeit der Verbindung von der Steuerung signalisiert.

4. Byte

Profibusseitig sind somit 64 Byte Eingangsdaten vorgesehen.

- Bei 16-bit-Werten (Word) werden jeweils zuerst das höherwertige und anschließend das niederwertige Byte übertragen.
- Bei 32-bit-Werten (long) werden jeweils zuerst das höherwertige und anschließend das niederwertige Byte übertragen.

Alle Werte sind vorzeichenlos.

| 1.  <br>2. | Byte<br>Byte | Systemdruck in 1/100 bar nicht bei<br>"Servitec levelcontrol" | » Typ: Word |   | 3. Byte<br>4. Byte | Füllstand in % nicht bei "Servitec".<br>Optional "Druck Füllrohr" in<br>1/100 bar bei "Servitec" | » Typ: Word |
|------------|--------------|---------------------------------------------------------------|-------------|---|--------------------|--------------------------------------------------------------------------------------------------|-------------|
| 5. I       | Byte         | Digitale Ausgänge                                             | » Typ: Byte | ] | 6. Byte            | Digitale Eingänge                                                                                | » Typ: Byte |
| •          | Bit 0:       | Kompressor 2 oder Pumpe 2 EIN                                 |             |   | • Bit 0:           | Rückmeldung Pumpe 1                                                                              |             |
| •          | Bit 1:       | Kompressor 1 oder Pumpe 1 EIN                                 |             |   | • Bit 1:           | Rückmeldung Pumpe 2                                                                              |             |
| •          | Bit 2:       | Überströmventil 2 AUF                                         |             |   | • Bit 2:           | Wassermangel-Schalter                                                                            |             |
| •          | Bit 3:       | Überströmventil 1 AUF                                         |             |   | • Bit 3:           | Wasserzähler                                                                                     |             |
| •          | Bit 4:       | Nachspeiseventil AUF                                          |             |   |                    |                                                                                                  |             |
| •          | Bit 5:       | Meldung: min. Niveau                                          | ocic"       |   |                    |                                                                                                  |             |
|            | Dit 6.       | Moldung: Commolstörung                                        |             |   |                    |                                                                                                  |             |
| -          | DIL 0.       | Meldung. Sammerstorung                                        |             |   |                    |                                                                                                  |             |
| •          | Bit 7:       | Meldung: Storung Nachspeisung                                 |             |   |                    |                                                                                                  |             |
|            |              | <ul> <li>Nur bei Gigamat auf MK200-Bai</li> </ul>             | SIS         |   |                    |                                                                                                  |             |

| 7. Byte<br>8. Byte                                                                                                    | Störmeldungen 3 zur Zeit nicht » Typ: belegt                                                                                                    | Word 9. Byte<br>10. Byte                                                                                                    | Störmeldungen 2 » Typ: Word                                                                                                    |
|----------------------------------------------------------------------------------------------------|----------------------------------------------------------------------------------------------------|----------------------------------------------------------------------------------------------------|----------------------------------------------------------------------------------------------------|
|                                                                                                    |                                                                                                    | • Bit 0:                                                                                                    | Störung Grundplatine<br>– Nicht bei Steuerung "Control Basic"                                                                                                    |
|                                                                                                    |                                                                                                    | • Bit 1:                                                                                                    | Störung digitale Geberspannung<br>– Nicht bei Steuerung "Control Basic"                                                                                                    |
|                                                                                                    |                                                                                                    | • Bit 2:                                                                                                    | Störung analoge Geberspannung<br>– Nicht bei Steuerung "Control Basic"                                                                                                    |
|                                                                                                    |                                                                                                    | • Bit 3:                                                                                                    | Störung Geberspannung Motorkugelhahn 1                                                                                                    |
|                                                                                                    |                                                                                                    | • Bit 4:                                                                                                    | Störung Geberspannung Motorkugelhahn 2                                                                                                    |
|                                                                                                    |                                                                                                    | • Bit 5:                                                                                                    | Störung Jumper - Druck<br>– Nicht bei Steuerung "Control Basic"                                                                                                    |
|                                                                                                    |                                                                                                    | • Bit 6:                                                                                                    | Störung Jumper - Niveau<br>– Nicht bei Steuerung "Control Basic"                                                                                                    |
|                                                                                                    |                                                                                                    | • Bit 7:                                                                                                    | Trockenlauf<br>– Nur bei Steuerung "Control Basic"                                                                                                    |
|                                                                                                    |                                                                                                    | • Bit 8:                                                                                                    | Wassermangel 3<br>– Nur bei Steuerung "Control Basic"                                                                                                    |
| 11. Byte<br>12. Byte                                                                                                    | Störmeldungen 1 » Typ:                                                                                                    | Word 13. Byte                                                                                                    | Warnungen 3 » Typ: Word                                                                                                    |
|                                                                                                    |                                                                                                    | 14. Dyle                                                                                                    |                                                                                                    |
| • Bit 0:                                                                                                    | Störung Erweiterungsmodul (Optional)                                                                                                    | • Bit 0:                                                                                                    | Erw. Modul, Meldung Digitaleingang 1                                                                                                    |
| <ul> <li>Bit 0:</li> <li>Bit 1:</li> </ul>                                                                                                    | Störung Erweiterungsmodul (Optional)<br>EEPROM defekt                                                                                                    | Bit 0:     Bit 1:                                                                                                    | Erw. Modul, Meldung Digitaleingang 1<br>Erw. Modul, Meldung Digitaleingang 2                                                                                                    |
| <ul> <li>Bit 0:</li> <li>Bit 1:</li> <li>Bit 2:</li> </ul>                                                                                                    | Störung Erweiterungsmodul (Optional)<br>EEPROM defekt<br>Unterspannung                                                                                                    | • Bit 0:<br>• Bit 1:<br>• Bit 2:                                                                                                    | Erw. Modul, Meldung Digitaleingang 1<br>Erw. Modul, Meldung Digitaleingang 2<br>Erw. Modul, Meldung Digitaleingang 3                                                                                                    |
| <ul> <li>Bit 0:</li> <li>Bit 1:</li> <li>Bit 2:</li> <li>Bit 3:</li> </ul>                                                                                                    | Störung Erweiterungsmodul (Optional)         EEPROM defekt         Unterspannung         Min. Druck unterschritten                                                                                                    | I4. byte           • Bit 0:           • Bit 1:           • Bit 2:           • Bit 3:                                                          | Erw. Modul, Meldung Digitaleingang 1<br>Erw. Modul, Meldung Digitaleingang 2<br>Erw. Modul, Meldung Digitaleingang 3<br>Erw. Modul, Meldung Digitaleingang 4                                                                                                 |
| <ul> <li>Bit 0:</li> <li>Bit 1:</li> <li>Bit 2:</li> <li>Bit 3:</li> <li>Bit 4:</li> </ul>                                                                                                    | Störung Erweiterungsmodul (Optional)         EEPROM defekt         Unterspannung         Min. Druck unterschritten         Wassermangel 1                                                                                                    | I4. byte           • Bit 0:           • Bit 1:           • Bit 2:           • Bit 3:           • Bit 4:                                       | Erw. Modul, Meldung Digitaleingang 1Erw. Modul, Meldung Digitaleingang 2Erw. Modul, Meldung Digitaleingang 3Erw. Modul, Meldung Digitaleingang 4Erw. Modul, Meldung Digitaleingang 5                                                                         |
| <ul> <li>Bit 0:</li> <li>Bit 1:</li> <li>Bit 2:</li> <li>Bit 3:</li> <li>Bit 4:</li> <li>Bit 5:</li> </ul>                                                                                                    | Störung Erweiterungsmodul (Optional)         EEPROM defekt         Unterspannung         Min. Druck unterschritten         Wassermangel 1         Störung Pumpe 1                                                                                                    | 14. byte           • Bit 0:           • Bit 1:           • Bit 2:           • Bit 3:           • Bit 4:           • Bit 5:                    | Erw. Modul, Meldung Digitaleingang 1Erw. Modul, Meldung Digitaleingang 2Erw. Modul, Meldung Digitaleingang 3Erw. Modul, Meldung Digitaleingang 4Erw. Modul, Meldung Digitaleingang 5Erw. Modul, Meldung Digitaleingang 6                                     |
| <ul> <li>Bit 0:</li> <li>Bit 1:</li> <li>Bit 2:</li> <li>Bit 3:</li> <li>Bit 4:</li> <li>Bit 5:</li> <li>Bit 6:</li> </ul>                                                                                                    | Störung Erweiterungsmodul (Optional)         EEPROM defekt         Unterspannung         Min. Druck unterschritten         Wassermangel 1         Störung Pumpe 1         Störung Kompressor 1                                                                                                    | 14. byte           • Bit 0:           • Bit 1:           • Bit 2:           • Bit 3:           • Bit 4:           • Bit 5:           • Bit 6: | Erw. Modul, Meldung Digitaleingang 1Erw. Modul, Meldung Digitaleingang 2Erw. Modul, Meldung Digitaleingang 3Erw. Modul, Meldung Digitaleingang 4Erw. Modul, Meldung Digitaleingang 5Erw. Modul, Meldung Digitaleingang 6Erw. Modul, Meldung Digitaleingang 6 |
| <ul> <li>Bit 0:</li> <li>Bit 1:</li> <li>Bit 2:</li> <li>Bit 3:</li> <li>Bit 4:</li> <li>Bit 5:</li> <li>Bit 6:</li> <li>Bit 7:</li> </ul>                                                                                                    | Störung Erweiterungsmodul (Optional)         EEPROM defekt         Unterspannung         Min. Druck unterschritten         Wassermangel 1         Störung Pumpe 1         Störung Kompressor 1         Störung Pumpe 2                                                                                                    | 14. byte         • Bit 0:         • Bit 1:         • Bit 2:         • Bit 3:         • Bit 4:         • Bit 5:         • Bit 6:               | Erw. Modul, Meldung Digitaleingang 1Erw. Modul, Meldung Digitaleingang 2Erw. Modul, Meldung Digitaleingang 3Erw. Modul, Meldung Digitaleingang 4Erw. Modul, Meldung Digitaleingang 5Erw. Modul, Meldung Digitaleingang 6Erw. Modul, Meldung Digitaleingang 6 |
| <ul> <li>Bit 0:</li> <li>Bit 1:</li> <li>Bit 2:</li> <li>Bit 3:</li> <li>Bit 4:</li> <li>Bit 5:</li> <li>Bit 6:</li> <li>Bit 7:</li> <li>Bit 8:</li> </ul>                                                                                    | Störung Erweiterungsmodul (Optional)         EEPROM defekt         Unterspannung         Min. Druck unterschritten         Wassermangel 1         Störung Pumpe 1         Störung Kompressor 1         Störung Pumpe 2         Störung Kompressor 2                                                                                                    | 14. byte         • Bit 0:         • Bit 1:         • Bit 2:         • Bit 3:         • Bit 4:         • Bit 5:         • Bit 6:               | Erw. Modul, Meldung Digitaleingang 1Erw. Modul, Meldung Digitaleingang 2Erw. Modul, Meldung Digitaleingang 3Erw. Modul, Meldung Digitaleingang 4Erw. Modul, Meldung Digitaleingang 5Erw. Modul, Meldung Digitaleingang 6Erw. Modul, Meldung Digitaleingang 6 |
| <ul> <li>Bit 0:</li> <li>Bit 1:</li> <li>Bit 2:</li> <li>Bit 3:</li> <li>Bit 4:</li> <li>Bit 5:</li> <li>Bit 6:</li> <li>Bit 7:</li> <li>Bit 8:</li> <li>Bit 9:</li> </ul>                                                                    | Störung Erweiterungsmodul (Optional)         EEPROM defekt         Unterspannung         Min. Druck unterschritten         Wassermangel 1         Störung Pumpe 1         Störung Kompressor 1         Störung Pumpe 2         Störung Kompressor 2         Störung Druckmessung                                                                                                    | 14. byte         • Bit 0:         • Bit 1:         • Bit 2:         • Bit 3:         • Bit 4:         • Bit 5:         • Bit 6:               | Erw. Modul, Meldung Digitaleingang 1Erw. Modul, Meldung Digitaleingang 2Erw. Modul, Meldung Digitaleingang 3Erw. Modul, Meldung Digitaleingang 4Erw. Modul, Meldung Digitaleingang 5Erw. Modul, Meldung Digitaleingang 6Erw. Modul, Meldung Digitaleingang 6 |
| <ul> <li>Bit 0:</li> <li>Bit 1:</li> <li>Bit 2:</li> <li>Bit 3:</li> <li>Bit 4:</li> <li>Bit 5:</li> <li>Bit 6:</li> <li>Bit 7:</li> <li>Bit 8:</li> <li>Bit 9:</li> <li>Bit 10:</li> </ul>                                                   | Störung Erweiterungsmodul (Optional)EEPROM defektUnterspannungMin. Druck unterschrittenWassermangel 1Störung Pumpe 1Störung Kompressor 1Störung Pumpe 2Störung Kompressor 2Störung DruckmessungStörung Niveaumessung                                                                                                    | 14. byte         • Bit 0:         • Bit 1:         • Bit 2:         • Bit 3:         • Bit 4:         • Bit 5:         • Bit 6:               | Erw. Modul, Meldung Digitaleingang 1Erw. Modul, Meldung Digitaleingang 2Erw. Modul, Meldung Digitaleingang 3Erw. Modul, Meldung Digitaleingang 4Erw. Modul, Meldung Digitaleingang 5Erw. Modul, Meldung Digitaleingang 6Erw. Modul, Meldung Digitaleingang 6 |
| <ul> <li>Bit 0:</li> <li>Bit 1:</li> <li>Bit 2:</li> <li>Bit 3:</li> <li>Bit 4:</li> <li>Bit 5:</li> <li>Bit 6:</li> <li>Bit 7:</li> <li>Bit 8:</li> <li>Bit 9:</li> <li>Bit 10:</li> <li>Bit 11:</li> </ul>                                  | Störung Erweiterungsmodul (Optional)EEPROM defektUnterspannungMin. Druck unterschrittenWassermangel 1Störung Pumpe 1Störung Kompressor 1Störung Kompressor 2Störung Kompressor 2Störung DruckmessungStörung NiveaumessungStörung Druckmessung Sprührohr                                                                                                    | 14. byte       • Bit 0:       • Bit 1:       • Bit 2:       • Bit 3:       • Bit 4:       • Bit 5:       • Bit 6:                             | Erw. Modul, Meldung Digitaleingang 1Erw. Modul, Meldung Digitaleingang 2Erw. Modul, Meldung Digitaleingang 3Erw. Modul, Meldung Digitaleingang 4Erw. Modul, Meldung Digitaleingang 5Erw. Modul, Meldung Digitaleingang 6Erw. Modul, Meldung Digitaleingang 6 |
| <ul> <li>Bit 0:</li> <li>Bit 1:</li> <li>Bit 2:</li> <li>Bit 3:</li> <li>Bit 4:</li> <li>Bit 5:</li> <li>Bit 6:</li> <li>Bit 6:</li> <li>Bit 7:</li> <li>Bit 8:</li> <li>Bit 9:</li> <li>Bit 10:</li> <li>Bit 11:</li> <li>Bit 12:</li> </ul> | Störung Erweiterungsmodul (Optional)         EEPROM defekt         Unterspannung         Min. Druck unterschritten         Wassermangel 1         Störung Pumpe 1         Störung Kompressor 1         Störung Pumpe 2         Störung Druckmessung         Störung Druckmessung         Störung Druckmessung Sprührohr         Gerät befindet sich länger als 4 Stunden im "STOPP"-Modus | 14. byte       • Bit 0:       • Bit 1:       • Bit 2:       • Bit 3:       • Bit 4:       • Bit 5:       • Bit 6:                             | Erw. Modul, Meldung Digitaleingang 1Erw. Modul, Meldung Digitaleingang 2Erw. Modul, Meldung Digitaleingang 3Erw. Modul, Meldung Digitaleingang 4Erw. Modul, Meldung Digitaleingang 5Erw. Modul, Meldung Digitaleingang 6Erw. Modul, Meldung Digitalausgang 6 |

- Nur bei Servitec

| 15. Byte | Warnungen 2                                                                           | » Typ: Word          | 17. Byte  | Warnungen 1                                   | » Typ: Word        |
|----------|---------------------------------------------------------------------------------------|----------------------|-----------|-----------------------------------------------|--------------------|
| 16. Byte |                                                                                       |                      | 18. Byte  |                                               |                    |
| • Bit 0: | Batterie tauschen                                                                     |                      | • Bit 0:  | Zurzeit noch nicht belegt.                    |                    |
|          | <ul> <li>Nicht bei Steuerung "Contro</li> </ul>                                       | Bacic"               |           |                                               |                    |
| • Bit 1: | Enthärtung                                                                            |                      | • Bit 1:  | Max. Niveau überschritten                     |                    |
|          |                                                                                       |                      |           | <ul> <li>Nicht bei Servitec</li> </ul>        |                    |
| • Bit 2: | Datenlogger überprüfen<br>– Nicht bei Steuerung "Contro                               | Bacic"               | • Bit 2:  | Pumpenlaufzeit überschritten                  |                    |
| • Bit 3: |                                                                                       |                      | • Bit 3:  | Nachspeisezeit überschritten                  |                    |
| • Bit 4: | Gerät befindet sich länger als 4 St<br>"STOPP"-Modus<br>– Nicht bei Steuerung "Contro | unden im<br>I Bacic" | • Bit 4:  | Nachspeisezyklen überschritten                |                    |
|          |                                                                                       |                      | • Bit 5:  | Maximaler Druck überschritten                 |                    |
|          |                                                                                       |                      | • Bit 6:  | Nachspeisemenge überschritten                 |                    |
|          |                                                                                       |                      | • Bit 7:  | Füllzeit überschritten                        |                    |
|          |                                                                                       |                      |           | <ul> <li>Nur bei Servitec</li> </ul>          |                    |
|          |                                                                                       |                      | • Bit 8:  | Füllmenge überschritten<br>– Nur bei Servitec |                    |
|          |                                                                                       |                      | • Bit 9:  | Ausschiebezeit überschritten                  |                    |
|          |                                                                                       |                      |           | <ul> <li>Nur bei Servitec</li> </ul>          |                    |
|          |                                                                                       |                      | • Bit 10: | Nachspeiseventil undicht                      |                    |
|          |                                                                                       |                      | • Bit 11: | Spannungsausfall                              |                    |
|          |                                                                                       |                      | • Bit 12: | Nullabgleich fehlerhaft                       |                    |
|          |                                                                                       |                      | • Bit 13: | Parameter fehlerhaft                          |                    |
|          |                                                                                       |                      | • Bit 14: | Maximale Nachspeisemenge übe                  | rschritten         |
|          |                                                                                       |                      | • Bit 15: | Wartungsanforderung                           |                    |
| 19. Byte | » T                                                                                   | yp: Long (32 bit)    | 23. Byte  | »                                             | Typ: Long (32 bit) |
| 20. Byte | Betriebsstunden                                                                       |                      | 24. Byte  | Betriebsstunden                               |                    |
| 21. Byte | Kompressor 1 bzw. Pumpe 1                                                             |                      | 25. Byte  | Kompressor 2 bzw. Pumpe 2                     |                    |
| 22. Byte |                                                                                       |                      | 26. Byte  |                                               |                    |
| 27. Byte | » T                                                                                   | yp: Long (32 bit)    | 31. Byte  | Statusmeldungen 1                             | » Typ: Byte        |
| 28. Byte | Wasserzähler in Litern                                                                |                      | • Bit 0:  | Betriebs-Modus = Manual                       |                    |
| 29. Byte | (Optional)                                                                            |                      | • Bit 1:  | Betriebs-Modus = Stopp                        |                    |
| 30. Byte |                                                                                       |                      | • Bit 2:  | Betiebs-Modus = Automatik                     |                    |
|          |                                                                                       |                      | • Bit 3:  |                                               |                    |
|          |                                                                                       |                      | • Bit 4:  | Eine Pumpe oder Kompressor                    |                    |
|          |                                                                                       |                      | • Bit 5:  | Zwei Pumpen oder Kompressorer                 | า                  |

| 32. Byte | Statusmeldungen 2                 | » Typ: Byte |
|----------|-----------------------------------|-------------|
| • Bit 0: | Sammelstörung                     |             |
|          | • 1 = Störung                     |             |
| • Bit 1: | Wassermangel                      |             |
|          | • 1 = Meldung                     |             |
| • Bit 2: | Entgasung                         |             |
|          | • 1 = Aktiv                       |             |
| • Bit 3: | Nachspeiseventil                  |             |
|          | • 1 = Auf                         |             |
| • Bit 4: | Überströmer oder Motorkugelhahn í |             |
|          | • 1 = Auf                         |             |
| • Bit 5: | Überströmer oder Motorkugelhahn 2 | 2           |
|          | • 1 = Auf                         |             |
| • Bit 6: | Pumpe 1 oder Kompressor 1         |             |
|          | • 1 = Ein                         |             |
| • Bit 7: | Pumpe 2 oder Kompressor 2         |             |
|          | • 1 = Ein                         |             |

| 3 | 4. Byte | Rückmeldung, Motorkugelhahn 2 | » Typ: Byte |
|---|---------|-------------------------------|-------------|
| • | Bit 0:  | Aktuelle Position:            |             |
|   |         | • 0 – 100 %                   |             |

| 33. Byte | Rückmeldung, Motorkugelhahn 1 | » Typ: Byte |
|----------|-------------------------------|-------------|
|          | Aktuelle Position:            |             |
|          | • 0 – 100 %                   |             |

| 35. | Byte   | Anlagentyp                        | » Typ: Byte |
|-----|--------|-----------------------------------|-------------|
| •   | 1=     | Variomat                          |             |
| •   | 2 =    | Variomat Giga                     |             |
| •   | 3 =    | Reflexomat / C                    |             |
| •   | 4 =    | Servitec                          |             |
| •   | 5 =    | Fillcontrol Auto                  |             |
|     |        | Nur bei Steuerung "Control Basic" |             |
| •   | 6 =    | Servitec-25                       |             |
|     |        | Nur bei Steuerung "Control Basic" |             |
| •   | 7 =    | Servitec-30                       |             |
|     |        | Nur bei Steuerung "Control Basic" |             |
| •   | 8 =    | Fillcontrol Auto Compact          |             |
|     |        | Nur bei Steuerung "Control Basic" |             |
| •   | 9 =    | Fillcontrol Plus                  |             |
|     |        | Nur bei Steuerung "Control Basic" |             |
| •   | Bit 7: | Modus 0 "Levelcontrol"            |             |
|     |        |                                   |             |

| 36. Byte<br><br>62. Byte | Reserve (Wird zur Zeit noch nicht<br>verwendet)                                                 |             |
|--------------------------|-------------------------------------------------------------------------------------------------|-------------|
| 5. Byte                  | Kommunikationsstatus                                                                            | » Typ: Byte |
| • Bit 7:                 | Kommunikation zwischen Busmodul und<br>Steuerung<br>• 0 = Störung der Kommunikation<br>• 1 = OK |             |

| 63. Byte | Softwareversion des Busmoduls<br>(200 = V 2.00) | » Typ: Word |
|----------|-------------------------------------------------|-------------|
|          |                                                 |             |

## 7 Diagnose

## \Lambda GEFAHR

#### Lebensgefährliche Verletzungen durch Stromschlag

Auf Teilen der Platine des Gerätes kann auch nach dem Abziehen des Netzsteckers von der Spannungsversorgung eine Spannung von 230 V anliegen.

- Trennen Sie vor dem Abnehmen der Abdeckungen die Steuerung des Gerätes komplett von der Spannungsversorgung.
- Überprüfen Sie die Platine auf Spannungsfreiheit.

Das Busmodul enthält 3 Leuchtdioden, an denen der Betriebszustand abgelesen werden kann.

- LED 1 und 2 befinden sich im Klemmraum neben dem Klemmblock für die Schnittstellen.
- LED 3 befindet sich auf dem Profibus Steckmodul.

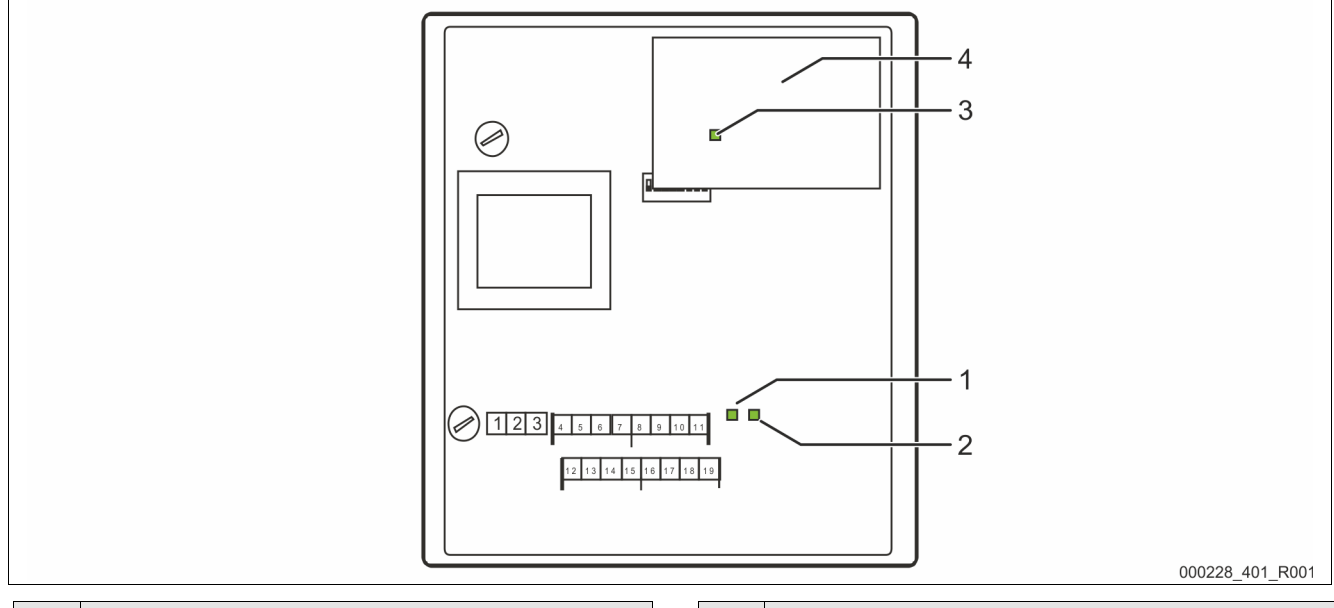

| Nr. | Bauteil | Nr. | Bauteil               |
|-----|---------|-----|-----------------------|
| 1   | LED 1   | 3   | LED 3                 |
| 2   | LED 2   | 4   | Profibus – Steckmodul |

#### Funktion der LED 1:

Visuelle Signalanzeige für die Verbindung zur Steuerung.

- Im Normalzustand eingeschaltet.
  - Die LED leuchtet bei einer bestehenden Verbindung zur Steuerung.
  - Die LED blinkt wenn keine Verbindung zur Steuerung besteht.

#### Funktion der LED 2:

Visuelle Signalanzeige für die Erkennung des Feld – Busmoduls.

- Im Normalzustand ausgeschaltet.
  - Die LED blinkt, wenn das Profibus Steckmodul nicht erkannt wurde.

#### Funktion der LED 3:

Visuelle Signalanzeige für die Profibus Verbindung.

- Im Normalzustand eingeschaltet.
  - Die LED leuchtet, wenn eine Verbindung zum Profibus Master besteht.

Wenn beide LED's im Wechsel blinken, befindet sich das Busmodul im Modus eines Firmenupdate.

- Der Dip-Schalter 8 steht auf "ON".
- Ein vorangegangenes Firmenupdate wurde abgebrochen.

## 8 Auswechseln der Sicherungen

## 🛕 GEFAHR

#### Lebensgefährliche Verletzungen durch Stromschlag

Auf Teilen der Platine des Gerätes kann auch nach dem Abziehen des Netzsteckers von der Spannungsversorgung eine Spannung von 230 V anliegen.

- Trennen Sie vor dem Abnehmen der Abdeckungen die Steuerung des Gerätes komplett von der Spannungsversorgung.
- Überprüfen Sie die Platine auf Spannungsfreiheit.

Die Sicherungen befinden sich im Klemmraum des Busmoduls.

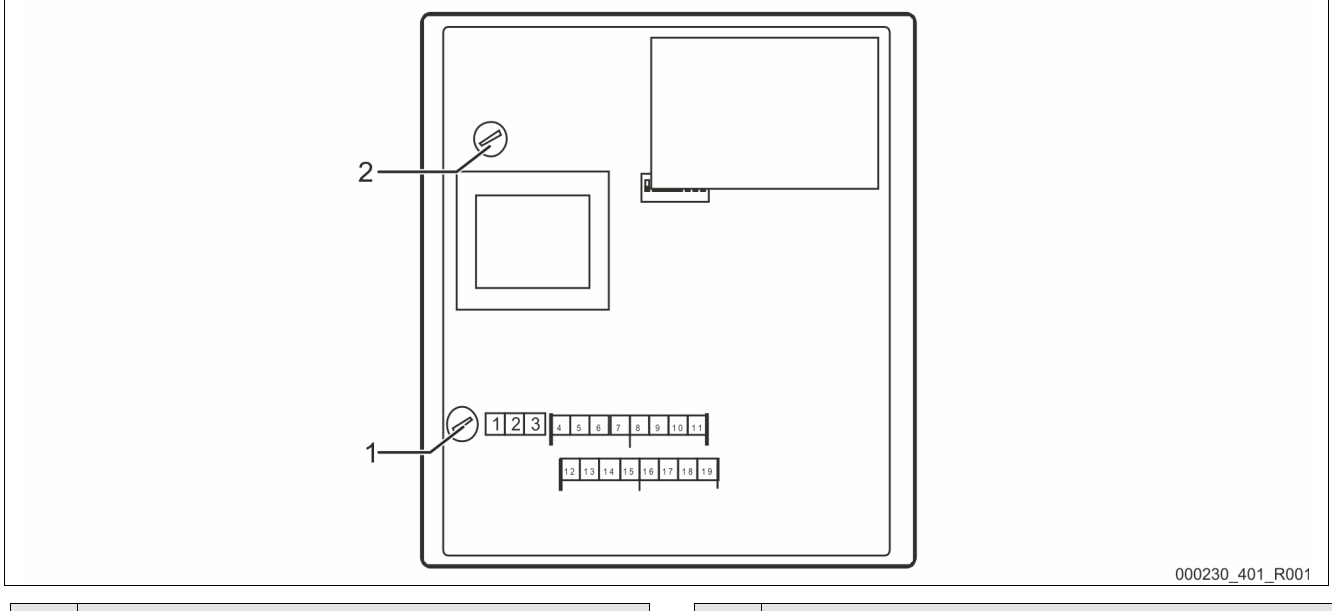

| Nr. | Bauteil          | Nr. | Bauteil          |
|-----|------------------|-----|------------------|
| 1   | Feinsicherung F1 | 2   | Feinsicherung F2 |
|     | • 250 V          |     | • 250 V          |
|     | • 0,25 A träge   |     | • 0,8 A träge    |

Gehen Sie wie folgt vor:

- 1. Trennen Sie das Busmodul von der Spannungsversorgung.
  - Ziehen Sie den Netzstecker vom Busmodul.
- 2. Öffnen Sie den Gehäusedeckel.
- 3. Wechseln Sie die defekten Sicherungen aus.
- 4. Schließen Sie den Gehäusedeckel.
- 5. Schließen Sie die Spannungsversorgung für das Busmodul mit dem Netzstecker.

Das Auswechseln der Sicherungen ist abgeschlossen.

## 9 Firmware-Update

## 🛕 GEFAHR

#### Lebensgefährliche Verletzungen durch Stromschlag

Auf Teilen der Platine des Gerätes kann auch nach dem Abziehen des Netzsteckers von der Spannungsversorgung eine Spannung von 230 V anliegen.

- Trennen Sie vor dem Abnehmen der Abdeckungen die Steuerung des Gerätes komplett von der Spannungsversorgung.
- Überprüfen Sie die Platine auf Spannungsfreiheit.

Eine neue Version der Firmware wird über die serielle Schnittstelle "COM1" in das Busmodul geladen.

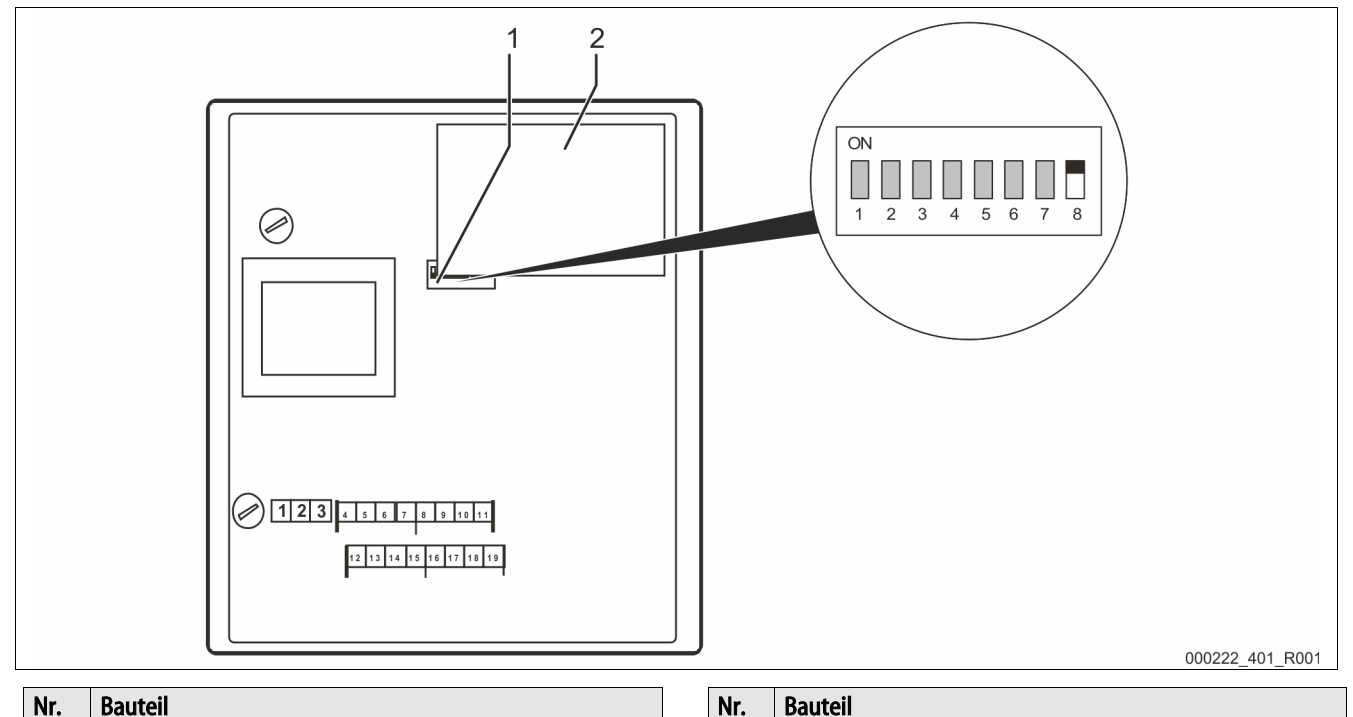

2

Profibus – Steckmodul

Für das Laden der neuen Firmware in das Busmodul benötigen Sie:

- Einen Personal Computer mit einer RS 232 Schnittstelle.
- Die Software zur Flash-Programmierung für den Personal Computer.
- flash-xxx.exe

DIP - Schalter

1

Die neue Firmware des Busmoduls (\*.hex).

Sie haben für den Anschluss der Schnittstelle "COM1" zwei Möglichkeiten:

- COM 1 RS 485.
  - Klemmung 4 7
- COM 1 RS 232.
  - Klemmung 12 15

Verbinden Sie die Schnittstelle "COM1" vom Busmodul mit dem Personal Computer und dessen RS – 232-Schnittstelle.

Für die Verbindung benötigen Sie:

- Einen RS 232 / RS 485 Umsetzer.
  - Für die Klemmen 4 7
- Optional einen Flash-Programmieradapter.
  - Für die Klemmen 4 7
- Optional ein Kabel zur direkten Verbindung zwischen einem Personal Computer und dessen RS 232 Schnittstelle mit dem Busmodul.
  - Für die Klemmen 12 15

Gehen Sie für das Laden der neuen Firmware wie folgt vor:

- 1. Trennen Sie das Busmodul von der 230V Versorgungsspannung.
- 2. Öffnen Sie den Gehäusedeckel.
- 3. Stellen Sie den Dip-Schalter "8"auf "ON".
  - Verändern Sie nicht die anderen Dip-Schalter "1 7".
- 4. Trennen Sie die Verbindung zwischen der Reflex-Steuerung und dem Busmodul.
- 5. Verbinden Sie die ausgewählte Schnittstelle "COM1" mit dem Personal Computer.
- 6. Schließen Sie den Gehäusedeckel vom Busmodul.
- 7. Schließen Sie das Busmodul an die 230V Versorgungsspannung an.
- 8. Starten Sie das Programm "Flash-Programmierung" auf dem Personal Computer.
- 9. Betätigen Sie im Programm die Schaltfläche "Öffnen".
- 10. Wählen Sie im Programm die gewünschte "HEX"–Datei aus.
- 11. Betätigen Sie im Programm die Schaltfläche "Brennen".
  - Ändern Sie bei Bedarf im Programm die Schnittstelleneinstellung.
- 12. Starten Sie im Programm den Programmiervorgang mit der Schaltfläche "OK".
- 13. Schließen Sie das Programm, wenn der Programmiervorgang beendet ist.
  - Der Fortschritt des Programmiervorganges wird in der Statuszeile des Programms angezeigt.
- 14. Trennen Sie die 230V Versorgungsspannung vom Busmodul.
- 15. Öffnen Sie den Gehäusedeckel vom Busmodul.
- 16. Trennen Sie die Verbindung der Schnittstelle "COM 1" zwischen dem Personal Computer und dem Busmodul.
- 17. Stellen Sie die Verbindung zwischen der Reflex-Steuerung und dem Busmodul wieder her.
- 18. Stellen Sie den Dip-Schalter "8"auf "OFF", damit das Busmodul beim nächsten Einschalten in den Betriebsmodus wechselt.
  - Verändern Sie nicht die anderen Dip-Schalter "1 7".
- 19. Schließen Sie den Gehäusedeckel vom Busmodul.
- 20. Stellen Sie die 230V Versorgungsspannung vom Busmodul her.
- 21. Prüfen Sie die Funktion des Busmoduls.

Das Laden der neuen Firmware in das Busmodul ist abgeschlossen.

## 10 DIP-Schalter

Einstellpositionen der DIP – Schalter

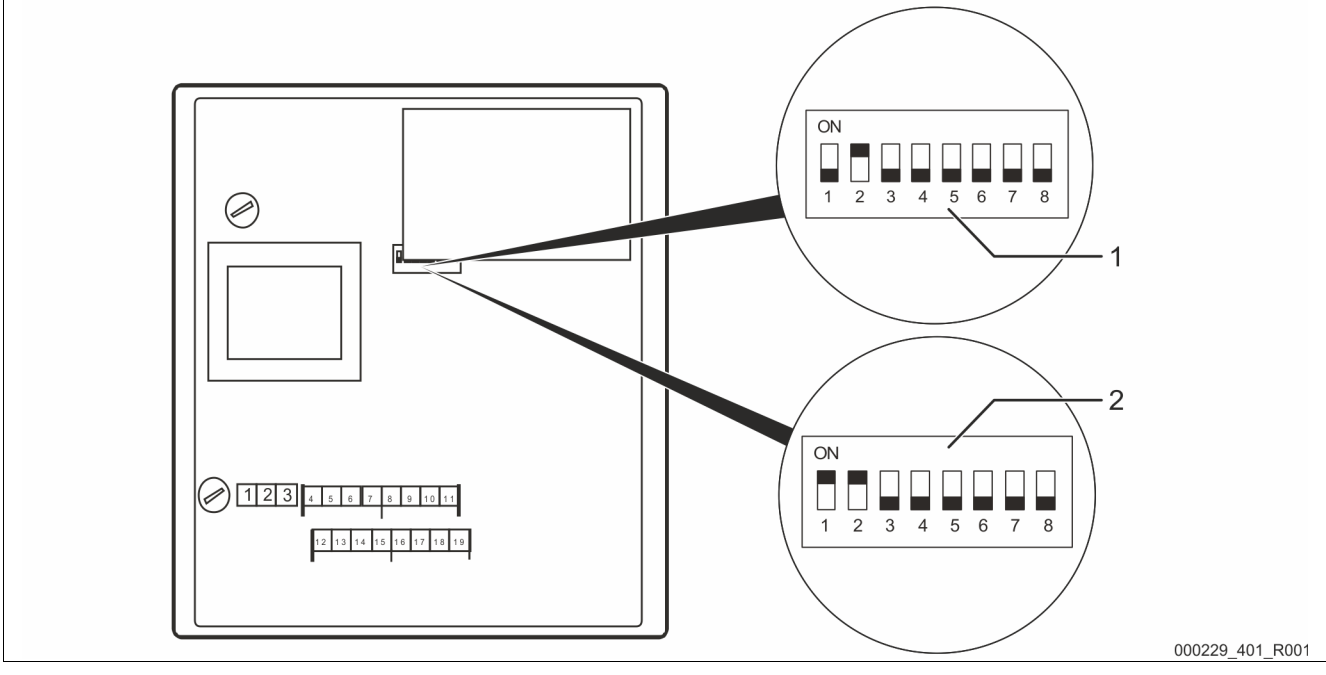

| Dip Schalter: | Bezeichnung:                           |  |  |
|---------------|----------------------------------------|--|--|
| Lupe 1        | Busmodul für Profibus-DP.              |  |  |
| (Optional)    | Standardausführung                     |  |  |
| Lupe 2        | Busmodul für Profibus-DP.              |  |  |
| (Optional)    | MK200 Ausführung                       |  |  |
|               | Version Modulbusschnittstelle Control  |  |  |
|               | Touch » RS485-s2                       |  |  |
| 1             | Funktion der "COM1" Schnittstelle.     |  |  |
|               | "ON": Slave                            |  |  |
|               | "OFF": Master                          |  |  |
| 2             | Auswahl des verwendeten Feldbus-       |  |  |
|               | Steckmoduls.                           |  |  |
|               | "ON": Profibus-Modul von RSI (Busmodul |  |  |
|               | Profibus)                              |  |  |
|               | "OFF": AnyBus-Modul von HMS (andere    |  |  |
|               | Busmodule)                             |  |  |
| 3             | Reserviert                             |  |  |
|               |                                        |  |  |
|               |                                        |  |  |

| Dip Schalter: | Bezeichnung:                                                                                                    |
|---------------|----------------------------------------------------------------------------------------------------|
| 4             | Reserviert                                                                                                    |
| 5             | Reserviert                                                                                                    |
| 6             | Aktivierung FTP und Telnet.<br>• "ON": FTP und Telnet aktiviert (für Diagnose)<br>• "OFF": normaler Betrieb                                                                |
| 7             | <ul> <li>Wechsel in den Konfigurations-Modus.</li> <li>(derzeit nur RSI-intern verwendet).</li> <li>"ON": Konfigurations-Modus</li> <li>"OFF": normaler Betrieb</li> </ul> |
| 8             | Wechsel in den Firmware-Update-Modus. <ul> <li>"ON": Firmware-Update</li> <li>"OFF": normaler Betrieb</li> </ul>                                                           |

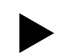

#### Hinweis!

Führen Sie Änderung an den Dip-Schaltern durch, wenn ein Firmware Update auf dem Busmodul ausgeführt wird.

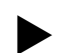

#### Hinweis!

Geänderte Einstellungen der DIP-Schalter werden beim Aus- und Wiedereinschalten der Spannungsversorgung vom Busmodul neu eingelesen.

## 11 Anhang

#### 11.1 Reflex-Werkskundendienst

#### Zentraler Werkskundendienst

Zentrale Telefonnummer: +49 (0)2382 7069 - 0 Werkskundendienst Telefonnummer: +49 (0)2382 7069 - 9505 Fax: +49 (0)2382 7069 - 9523 E-Mail: service@reflex.de

#### Technische Hotline

Für Fragen zu unseren Produkten Telefonnummer: +49 (0)2382 7069-9546 Montag bis Freitag von 8:00 Uhr bis 16:30 Uhr

SI1454de8 / 04-21 Technische Änderungen vorbehalten

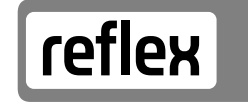

Thinking solutions.

Reflex Winkelmann GmbH Gersteinstraße 19 59227 Ahlen

Telefon: +49 2382 7069-0 Technische Hotline: +49 2382 7069-9546

www.reflex-winkelmann.com

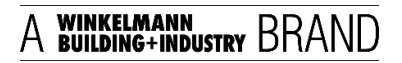